## To Be Completed Before Attending A Training Session

- 1. Claim your Simulation account by going to
  - a- <u>https://cnyeptst.cunyfirst.cuny.edu</u>
  - b- Click on First Time Users

| Now login to                                                                                      | VOUL CUIN           |                                             |
|---------------------------------------------------------------------------------------------------|---------------------|---------------------------------------------|
|                                                                                                   | , • • • • • • • •   | THISL                                       |
| "Training"                                                                                        | account             |                                             |
| <ul> <li>https://cnyeptst.cunyfirst.cuny.ed</li> <li>Enter your CUNYfirst username and</li> </ul> | u .                 |                                             |
|                                                                                                   | password            |                                             |
| <b>CUNYfirst</b>                                                                                  | password            | CU The City<br>University<br>of<br>New York |
| CUNYFICST<br>Fully langezated Resources & Services Tool                                           | password<br>Sign In | CU The City<br>University<br>of<br>New York |

c- Follow the directions on the screen

| CUNYFIRSt<br>uity Integrated Resources & Services Tool                                                                                                    | CU The City<br>University<br>of<br>New York |
|----------------------------------------------------------------------------------------------------|---------------------------------------------|
| Account Activation         Please provide the required information in the following fields to activate your CUNY account.         First Name*         Last Name*         D.D.B. (mm/ddfyyyy)*         SS# (last 4 digits)*         28554926         Type the text         Procey & Terms         Procey & Terms         DK                                                                                  |                                             |
| Instructions                                                                                                    |                                             |
| <ul> <li>Please enter the words you see in the box, in order and separated by a space. Doing so helps prevent automated programs from abusing this service.</li> <li>If you are not sure what the words are, either enter your best guess or click the reload button next to the distorted words.</li> <li>Visually impaired users can click the audio button to hear a set of words that can be</li> </ul> |                                             |

- 2. One of two things will happen next
  - a. You are successful => You get a screen with your Username & Empl. I.D.

| Your username is: FirstName LastName |
|--------------------------------------|
| Your EMPLID is:                      |

b. It was NOT a success and the message reads that User Not Found

| CUNYFIRST<br>Fully Integrated Resources & Services Tool                                                                                                    | CU The City<br>University<br>of<br>New York |
|----------------------------------------------------------------------------------------------------|---------------------------------------------|
| Account Activation<br>Please provide the required information in the following fields to activate your CUNY account.                                                                                                    |                                             |
| This account is not active, please contact help desk                                                                                                    |                                             |
| First Name*:<br>Last Name*:<br>D.O.B. (mm/dd/yyyy)*:<br>SS# (last 4 digits)*:<br>SS# (last 4 digits)*:                                                                                                    |                                             |
| ОК                                                                                                    |                                             |
| <ul> <li>Instructions</li> <li>Please enter the words you see in the box, in order and separated by a space. Doing so helps prevent automated programs from abusing this service.</li> <li>If you are not sure what the words are, either enter your best guess or click the reload button next to the distorted words.</li> <li>Visually impaired users can click the audio button to hear a set of words that can be entered instead of the visual challenge.</li> </ul> |                                             |
| Disdalmer                                                                                                    |                                             |

- Take a screen shot and send it in an email to the ASL Team
- <u>asl@ccny.cuny.edu</u>
- The update may take a number of days because it must be approved by the Registrar et al.